Fortech S.r.l Via Rigoletto,4 47922 Rimini (RN) Italia P. IVA 03618500403 T. +39 0541 364611

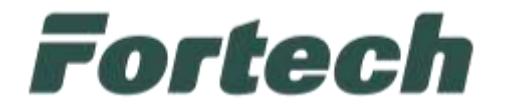

# Prezzi concorrenza MISE

Manuale di utilizzo del servizio

fortech.it info@fortech.it

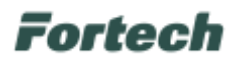

### REVISIONI

| Rev. | Data       | Commenti | Pag. | Autore          |
|------|------------|----------|------|-----------------|
| 01   | 28/10/2024 |          | all  | Benedetta Morri |
|      |            |          |      |                 |

#### SOMMARIO

| REVISIONI                                    | 1 |
|----------------------------------------------|---|
| 1 Accesso al portale prezzi concorrenza MISE | 2 |
| 2 Configurazione punti vendita afferenti     | 2 |
| 2.1 Configurazione Manuale                   | 3 |
| 2.2 Configurazione Automatica                | 4 |
| 3 Seleziona prezzi concorrenza               | 5 |
| 4 Seleziona prezzi concorrenza               | 6 |
|                                              |   |

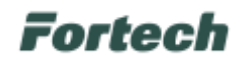

### 1 ACCESSO AL PORTALE PREZZI CONCORRENZA MISE

Dall'area riservata di Fortech è necessario accedere al portale di SiteManager e selezionare l'area dedicata "Prezzi Concorrenza Rete MISE" dal "Menu Rete".

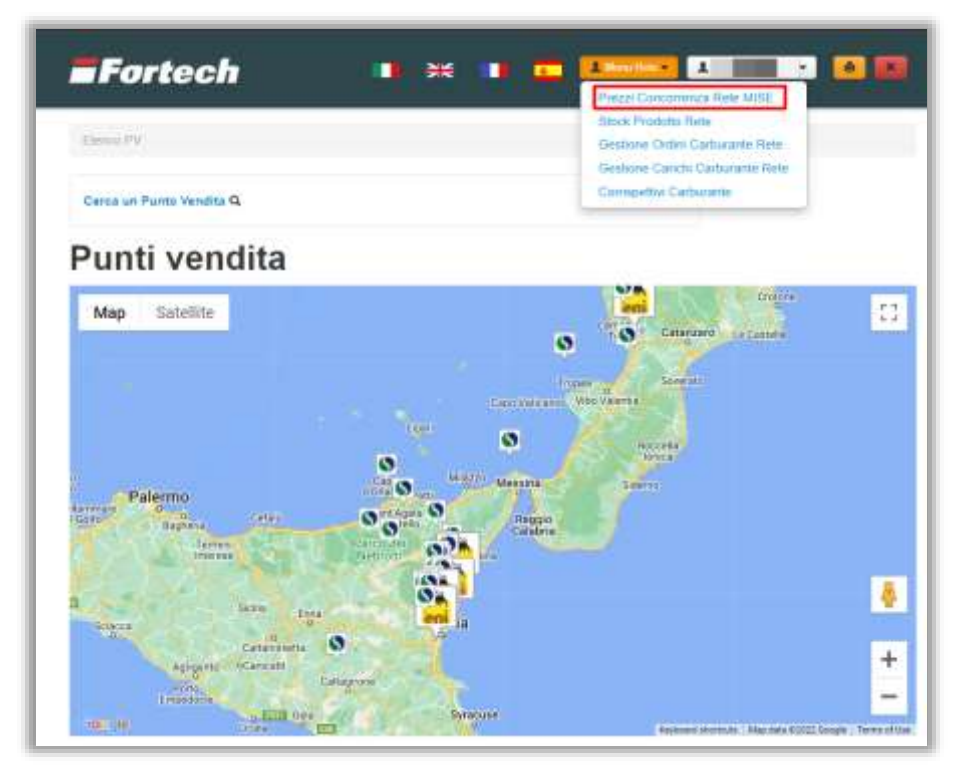

### **2 CONFIGURAZIONE PUNTI VENDITA AFFERENTI**

Per il corretto funzionamento del portale, in primis, è necessario configurare i punti vendita afferenti.

Tale operazione va effettuata per ogni impianto della rete e la configurazione può essere effettuata automaticamente o manualmente. Automaticamente se l'impianto viene riconosciuto nella mappa messa a disposizione da Fortech mentre manualmente se l'impianto desiderato non risulta tra quelli selezionabili.

Si precisa che la configurazione manuale dei punti vendita afferenti richiede l'inserimento manuale di alcuni dati, ad esempio "Compagnia" e "Località" ed i prezzi non verranno valorizzati in automatico.

Per procedere alla configurazione degli impianti afferenti è necessario accedere alla sezione "Scheda Impianto" di ogni punto vendita della rete.

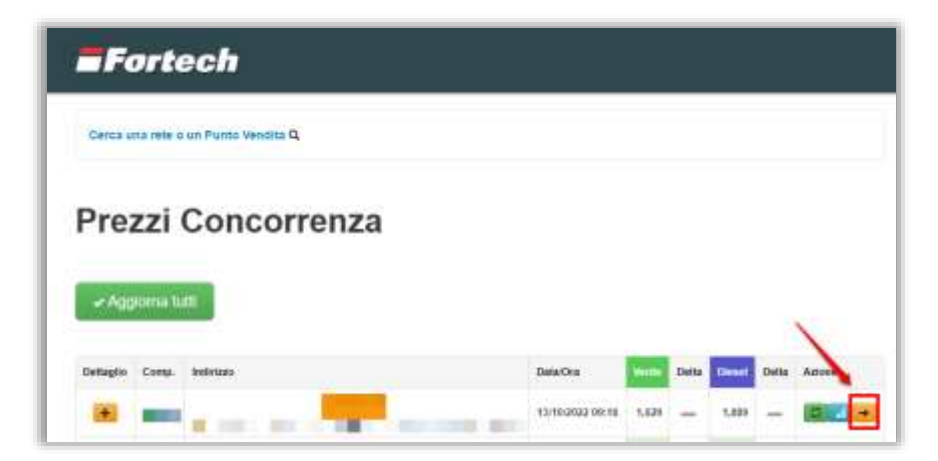

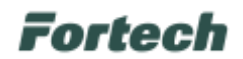

#### 2.1 Configurazione Manuale

Selezionare "+Nuovo Punto vendita Manuale" per iniziare la procedura di configurazione.

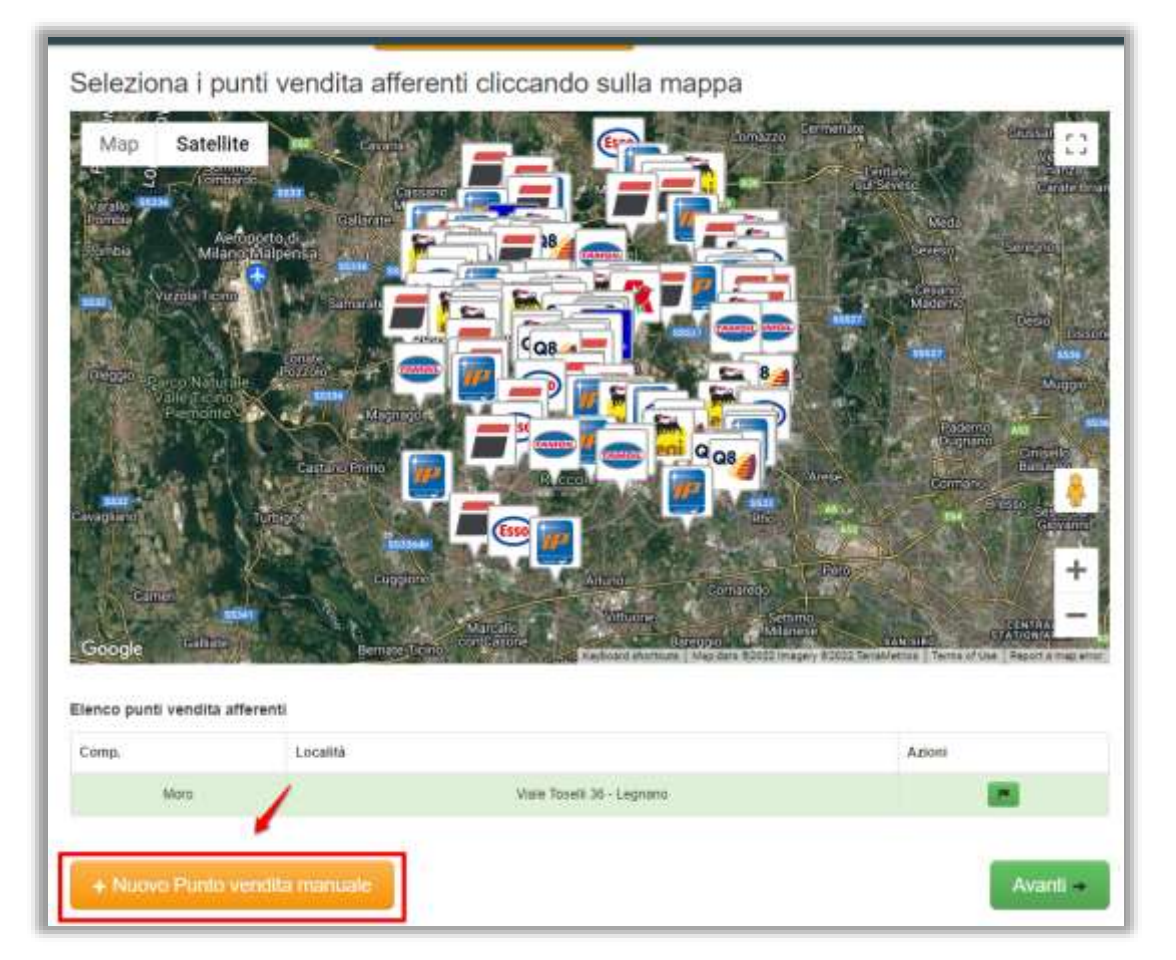

Indicare compagnia e indirizzo del punto vendita e una volta confermate le informazioni cliccare su "Avanti".

| Elenco punti vendita afferenti                                                                         | Pulsante di confern        |          |  |  |  |  |  |  |
|----------------------------------------------------------------------------------------------------|----------------------------|----------|--|--|--|--|--|--|
| Comp.                                                                                                  | Località                   | Azior    |  |  |  |  |  |  |
| Moro                                                                                                   | Viale Toselli 36 - Legnano |          |  |  |  |  |  |  |
| Nuovo punto vendita afferente - I prezzi di questo punto vendita non saranno valorizzati in automatico |                            |          |  |  |  |  |  |  |
| selezionare V                                                                                          | Indirizzo                  | × ×      |  |  |  |  |  |  |
| + Nuovo Punto vendita mar                                                                              | nuale                      | Avanti → |  |  |  |  |  |  |

Successivamente sarà necessario indicare il prezzo rilevato e premere su "Salva".

| comp. | Indirizzo                       | Verde           | 1.Nesel          | Data Aggiornamento |
|-------|---------------------------------|-----------------|------------------|--------------------|
| -     | Viale Toselli 36 - Legnano (MI) | 1,675           | 1,899            | 13/10/2022 13:20   |
|       | Via rigoletto                   | (Insedre Prezzo | Insertire Prezzo | -                  |
|       |                                 |                 |                  | 120 (200           |

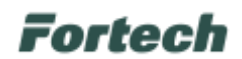

#### 2.2 Configurazione Automatica

Selezionare il punto vendita dalla mappa messa a disposizione e cliccare sul pulsante "Avanti" per terminare la procedura di configurazione.

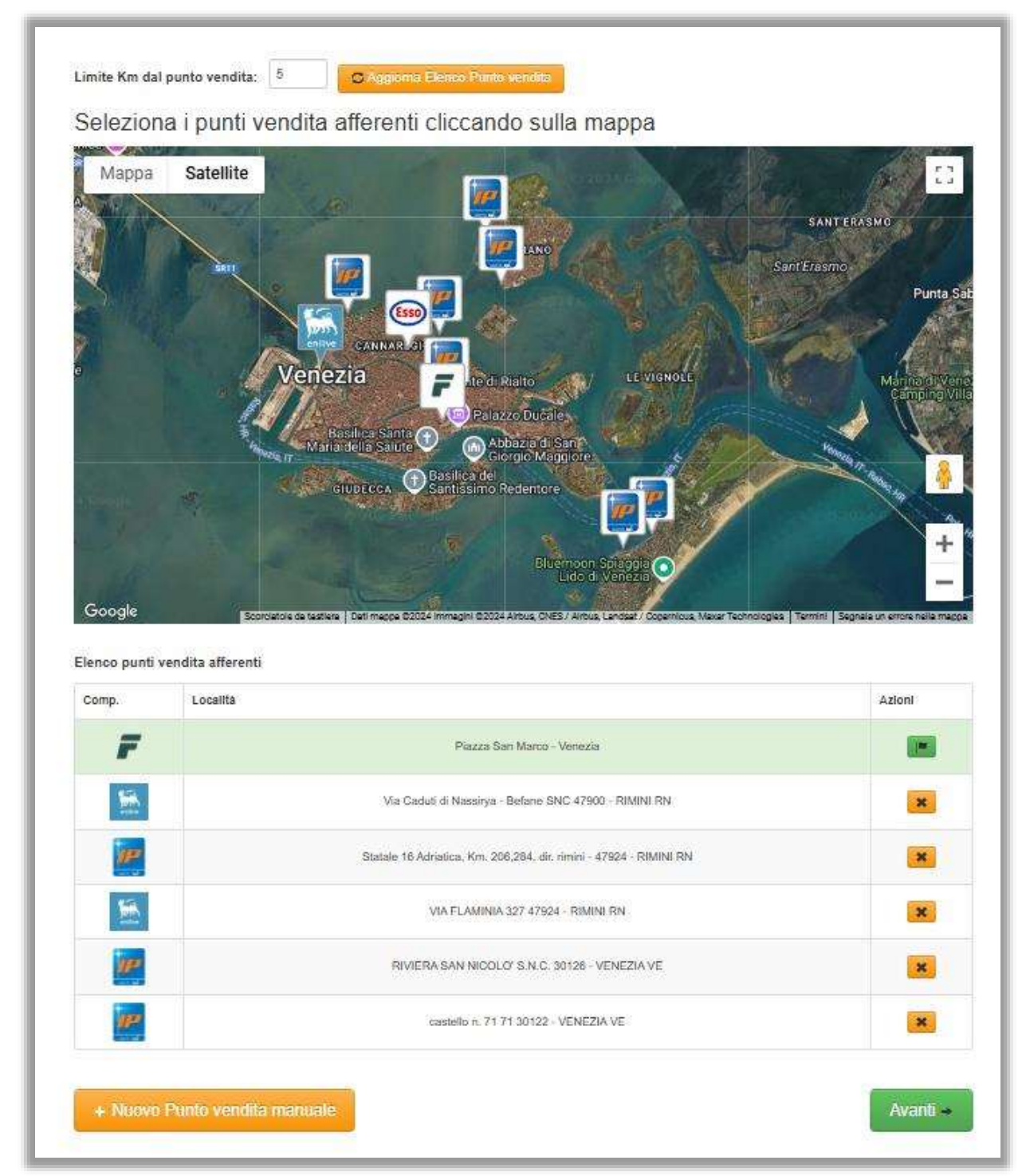

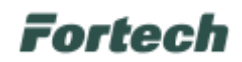

#### **3 SELEZIONA PREZZI CONCORRENZA**

Nella parte superiore della schermata, è possibile trovare la sezione "Selezione prodotti e fascia prezzo da valutare".

Qui si può scegliere i prodotti che si desidera valutare (Diesel, Diesel+, Verde, Verde+). Per ciascun prodotto, impostare il "Prezzo minimo" o il "Prezzo massimo" e una volta selezionati i parametri, cliccare sul pulsante "Aggiorna".

Dopo aver aggiornato la selezione, viene mostrata la tabella "Selezione prezzi concorrenza".

La tabella mostra le seguenti colonne:

- Compagnia (Comp.): Il logo della compagnia concorrente;
- Località: l'indirizzo dell'impianto concorrente;
- **Prezzi Diesel, Diesel+, Verde, Verde+:** per ciascun prodotto, sono elencati i prezzi rilevati presso l'impianto concorrente.

In questa sezione si possono visualizzare i prezzi correnti per il prodotto e la fascia di prezzo selezionata nel passaggio precedente.

Dopo aver verificato e, se necessario, modificato la configurazione, cliccare sul pulsante "Avanti".

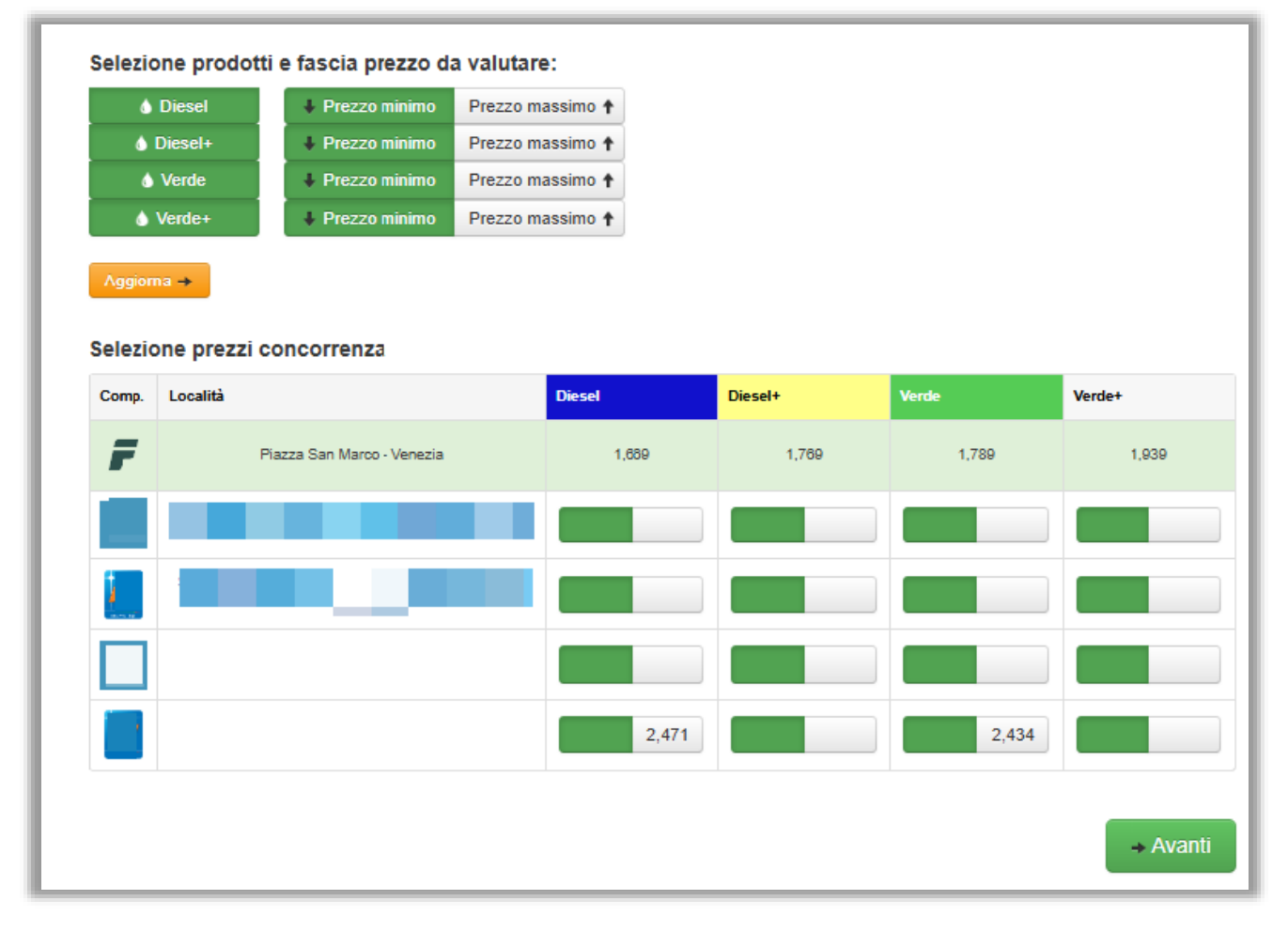

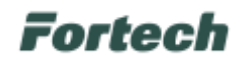

### **4** SELEZIONA PREZZI CONCORRENZA

Una volta effettuata la procedura di configurazione dei punti vendita afferenti sarà possibile comparare l'andamento dei prezzi.

Il pulsante "Aggiorna Tutti" aggiorna i prezzi Mise degli impianti configurati automaticamente di tutti i punti vendita.

| Prezzi Concorrenza |         |           |                     |       |       |        |           |        |       |       |       |        |
|--------------------|---------|-----------|---------------------|-------|-------|--------|-----------|--------|-------|-------|-------|--------|
| - Agg              | ioma ti | utte      |                     |       |       |        |           |        |       |       |       |        |
| Dettaglio          | Comp.   | Indirizzo | Data/Ora            | Verde | Deita | Dirsel | Delta     | Metano | Delta | GPL   | Deita | Azione |
| +                  |         | -         | 06/09/2022<br>15:07 | 1,734 | -035  | 1,549  | +020      | 0.000  | -     | 0,764 | -     | 52+    |
| ٠                  |         |           | 06/09/2022<br>15:02 | 1,739 | -050  | 1,799  | €<br>+620 | 0,000  | -     | 0,755 | -     |        |
| -                  |         |           | 06/09/2022          | 1,089 | -010  | 1,809  | +010      | \$,000 | -     | 0,719 | -     |        |
|                    |         |           | 01/01/1908          | 1.009 | O     | 4,799  | 0         | 0,000  | _     | 0,000 | -     |        |
|                    |         |           | 01/01/1998          | 1,899 | 200   | 1,869  | 1060      | 0,000  | -     | 0,000 | -     |        |
|                    |         |           | 01/01/1000          | 1,799 | +100  | 1,839  | +040      | 0,000  | -     | 0.000 | -     |        |
|                    |         |           | 01/01/1900          | 1,099 | 0     | 1,799  | 0         | 8,000  | -     | 0,000 | -     |        |
|                    |         | -         | 06/09/2022          | 1,769 | -124  | 1,839  | -064      | 0,000  | _     | 0,715 | -0.30 | -      |

#### Legenda:

- 💌 Indica il prezzo più competitivo;
- Indica il prezzo più alto;
- Indica il prezzo più basso.

## Fortech

Per ogni punto vendita della rete è possibile visualizzare l'andamento dei prezzi concorrenza MISE tramite la visualizzazione di un grafico e l'aggiornamento dei prezzi del singolo punto vendita.

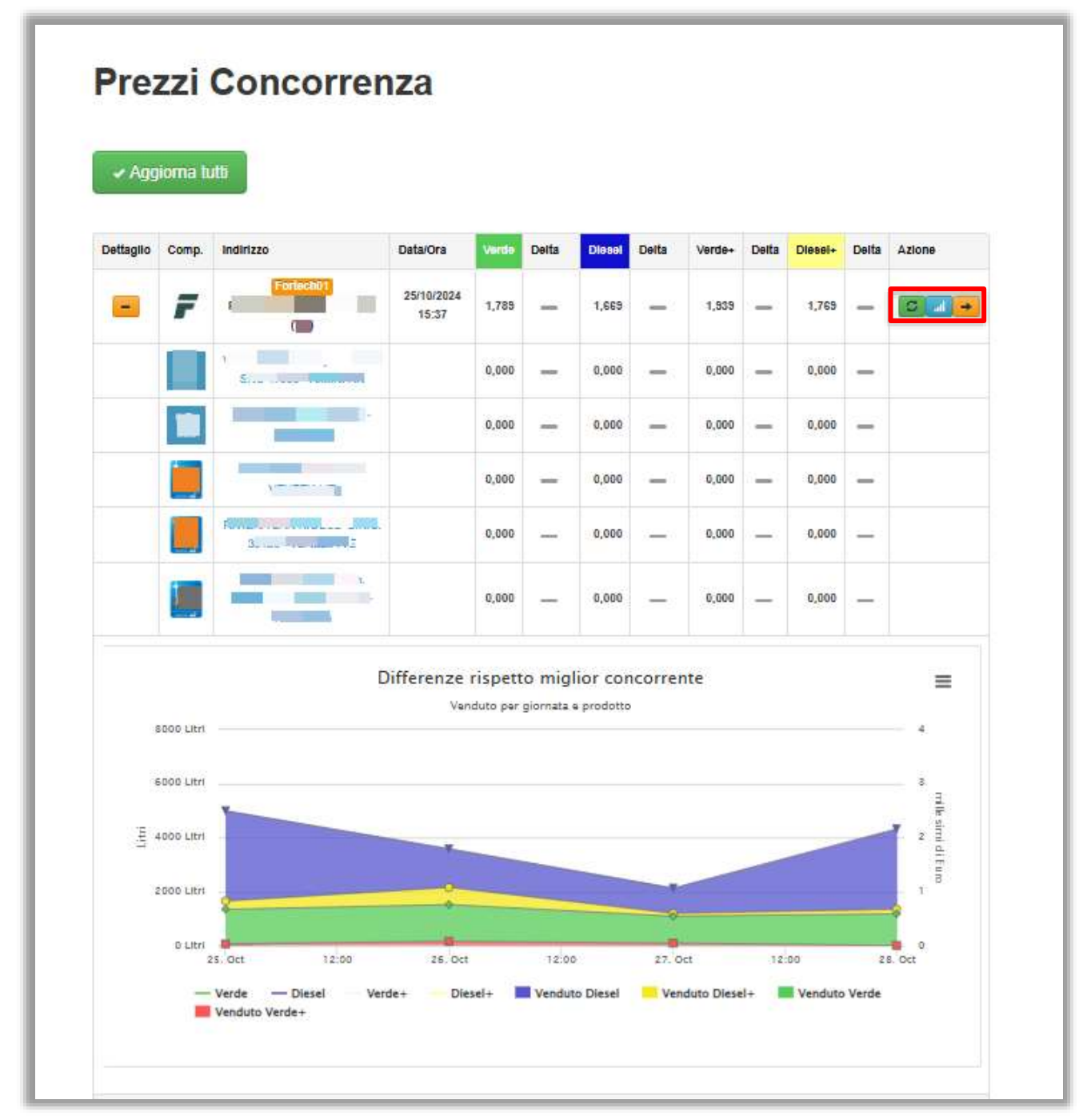